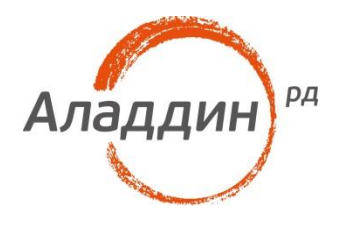

# JaCarta и Remote Desktop Services

# Настройка аутентификации в службу терминалов с использованием JaCarta PKI

Листов: 37 Автор: Dmitry Shuralev

#### Аннотация

В настоящем документе рассматривается настройка аутентификации по электронным ключам JaCartaPKIB сессию RemoteDesktopServices. Настоящая инструкция предполагает наличие развёрнутой инфраструктуры PKIна базе центра сертификации Microsoftu не содержит информации по её настройке.

При перепечатке и использовании данных материалов либо любой их части ссылки на ЗАО "Аладдин Р.Д." обязательны.

© ЗАО "Аладдин Р.Д.", 1995–2017. Все права защищены.

Настоящий документ, включая подбор и расположение иллюстраций и материалов в нём, является объектом авторских прав и охраняется в соответствии с законодательством Российской Федерации. Обладателем исключительных авторских и имущественных прав является ЗАО "Аладдин Р.Д.". Использование этих материалов любым способом без письменного разрешения правообладателя запрещено и может повлечь ответственность, предусмотренную законодательством РФ.

Информация, приведённая в данном документе, предназначена исключительно для ознакомления и не является исчерпывающей. Состав продуктов, компонент, их функции, характеристики, версии, доступность и пр. могут быть изменены компанией "Аладдин Р.Д." без предварительного уведомления. Все указанные данные о характеристиках продуктов основаны на международных или российских стандартах и результатах тестирования, полученных в независимых тестовых или сертификационных лабораториях, либо на принятых в компании методиках. В данном документе компания "Аладдин Р.Д." не предоставляет никаких ни явных, ни подразумеваемых гарантий.

Владельцем товарных знаков Аладдин, Aladdin, JaCarta, логотипов и правообладателем исключительных прав на их дизайн и использование, патентов на соответствующие продукты является ЗАО "Аладдин Р.Д.".

Владельцем товарных знаков Apple, iPad, iPhone, Mac OS, OS X является корпорация AppleInc. Владельцем товарного знака IOS является компания Cisco (CiscoSystems, Inc). Владельцем товарного знака WindowsVista и др. — корпорация Microsoft (MicrosoftCorporation). Названия прочих технологий, продуктов, компаний, упоминающихся в данном документе, могут являться товарными знаками своих законных владельцев. Сведения, приведённые в данном документе, актуальны на дату его публикации.

### Оглавление

| Описание демо-стенда                       | 4  |
|--------------------------------------------|----|
| Ход настройки                              | 4  |
| Настройка Сервера терминалов               | 5  |
| Настройка политик безопасности домена (AD) | 9  |
| Отключение парольной аутентификации        | 14 |
| Настройка клиента                          | 16 |
| Проверка работоспособности                 | 17 |
| Windows 7 (Пользователь 1)                 | 17 |
| Настройка подключения                      | 17 |
| Создание ярлыка для быстрого подключения   | 22 |
| Windows 10 (Пользователь 2)                | 25 |
| Настройка подключения                      | 26 |
| Создание ярлыка для быстрого подключения   | 32 |
| Контакты, техническая поддержка            | 35 |
| Регистрация изменений                      | 36 |

### Описание демо-стенда

#### Серверная часть

- MicrosoftWindowsServer 2012 R2 серверсрольюконтроллерадомена (DomainController) ицентрасертификации (CertificationAuthority).
- Microsoft Windows Server 2012 R2 серверсрольюслужбтерминалов(Remote Desktop Services).

Решение может быть развёрнуто в рамках любой версии современногоMicrosoftWindowsServer (2003, 2008, 2012, 2016), настоящий пример описывает работу с Server 2012 R2. В минимальной конфигурации требуется один сервер, на котором могут быть установлены сразу все роли — контроллер домена (ActiveDirectory), центр сертификации (CertificationAuthority) и сам терминальный сервер (RemoteDesktopServices).

На каждом сервере должен быть установлен набор драйверов и утилит управления электронными ключами JaCartaPKI: JC-Client 6.32 и выше или "Единый Клиент JaCarta" 2.10и выше.

#### Клиентская часть

- MicrosoftWindows 7x64—ПКпользователя№ 1
- MicrosoftWindows10x64 ПКпользователя № 2

Со стороны клиента используются два ПК для одновременной аутентификации двух пользователей. Клиентской ОС может выступать любой Windows, Linux или специализированная прошивка устройства, способная работать спротоколом RDPи смарт-картами.

ШНа каждом клиенте должен быть установлен набор драйверов и утилит управления электронными ключами JaCartaPKI: JC-Client 6.32 и выше или "Единый Клиент JaCarta" 2.10и выше.

# Ход настройки

Настоящая инструкция не рассматривает ход настройки контроллера домена, центра сертификации и установки драйверов и утилит управленияэлектронными ключами JaCarta. Для получения справки по этим вопросам следует обратиться к следующим источникам:

- документация по WindowsServer версии, соответствующей установленной, для настройкироли домен контроллера;
- "JaCartaдля Windows, руководство по внедрению" для настройки центра сертификации и аутентификации по смарт-картам и USB-токенам;
- "JC-Client, руководство администратора" или "Единый Клиент JaCarta, руководство администратора" для установки и настройки драйверов и утилит управления электронными ключами JaCarta.

## Настройка Сервера терминалов

На сервере с ролью RemoteDesktopServicesнеобходимо выполнить следующие действия.

Щёлкните правой кнопкой меню Пуск, в открывшемся окне щёлкните System (Система).

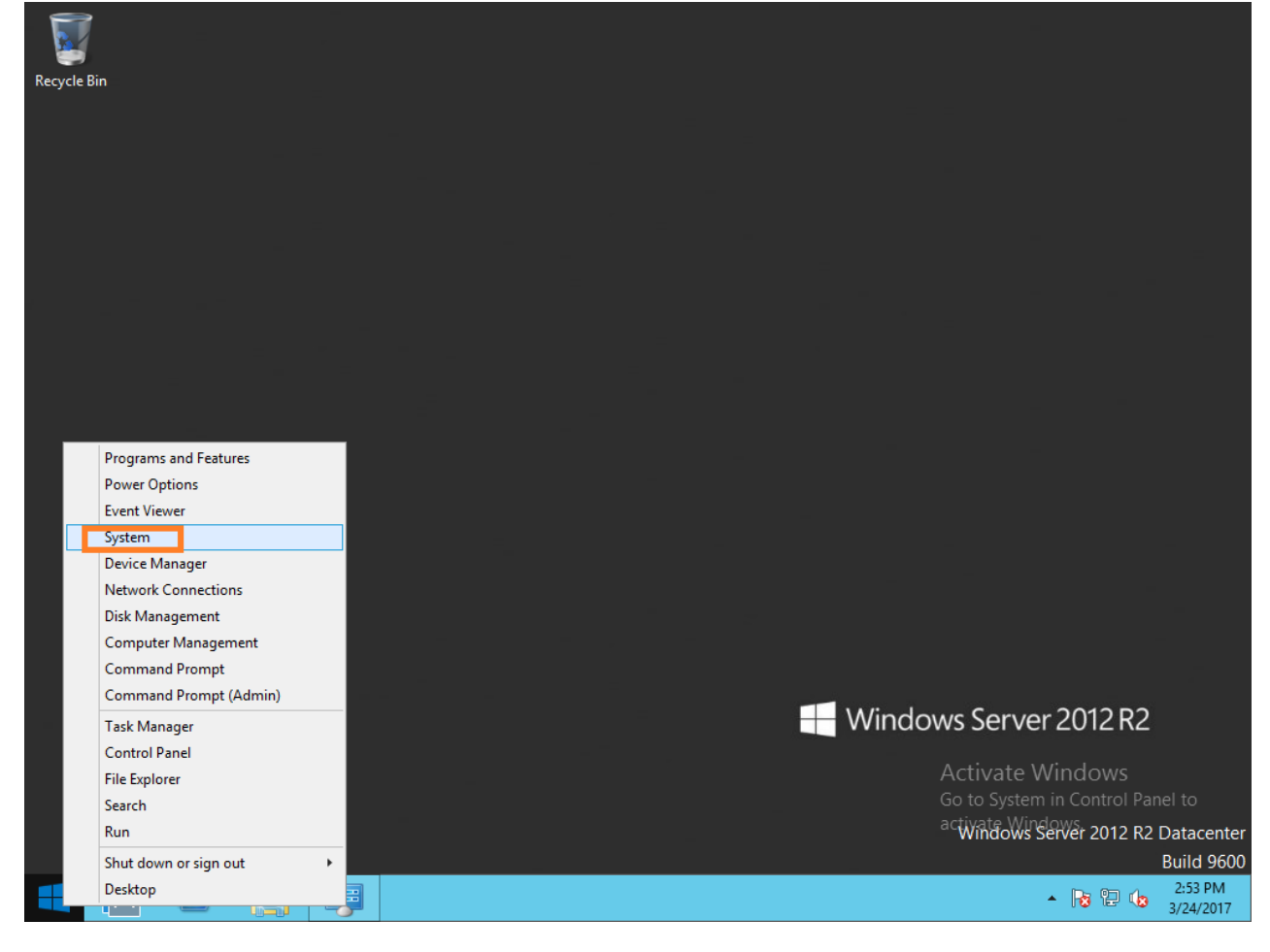

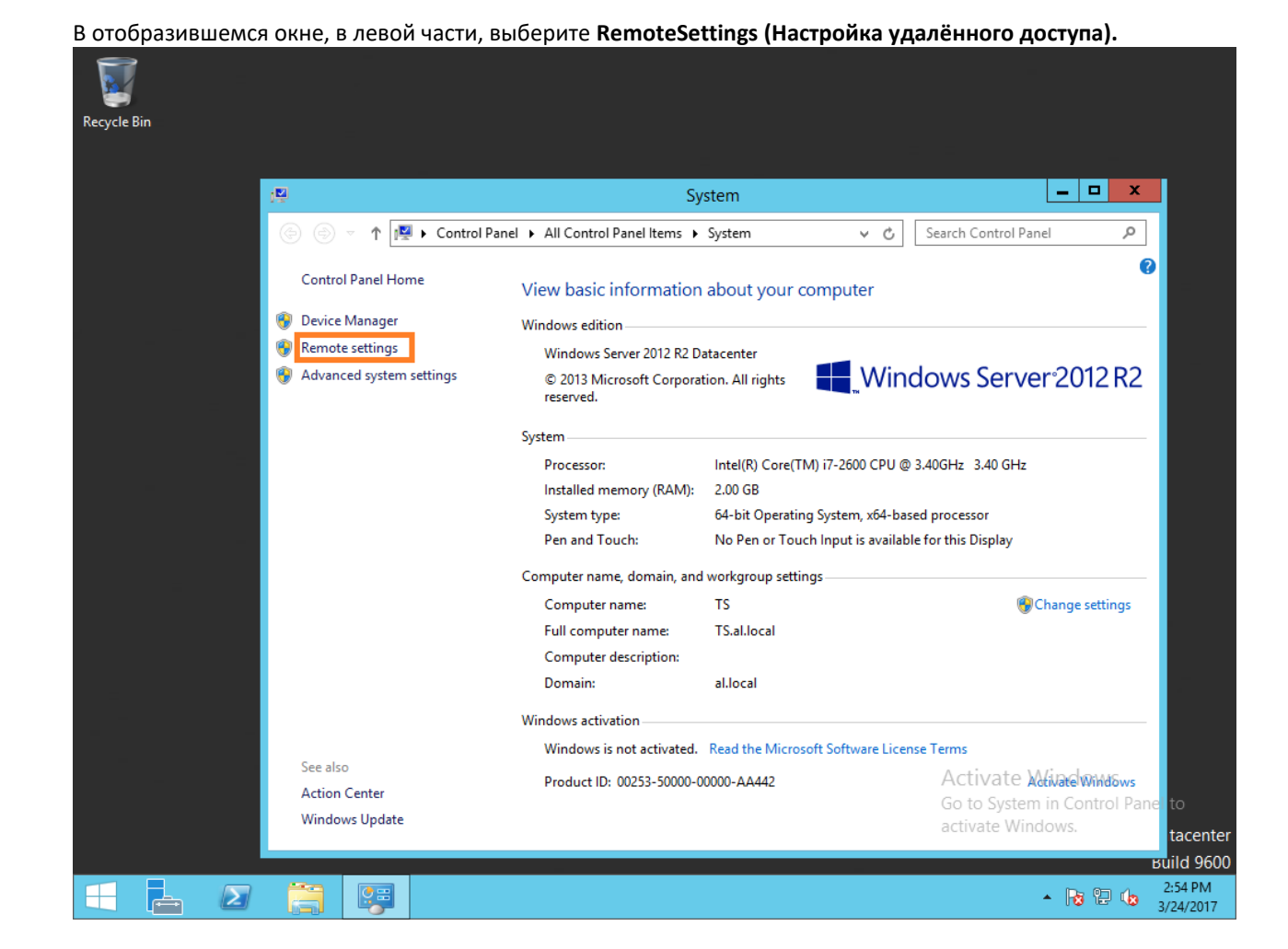

В настройках удалёного доступа разрешите удалённое подлючение.

ПЦионально можно включить/отключить проверку на уровни сети (NLA). Не все RDP-клиенты имеют поддержку NLA, например, дефолтный RDP-клиент в ОС WindowsXPне поддерживает NLA.

| 1 <b>월</b>                                                                                                    | System                                                                                                    |                                                                            | _ 🗆 X                                |
|----------------------------------------------------------------------------------------------------|----------------------------------------------------------------------------------------------------|----------------------------------------------------------------------------|--------------------------------------|
| System Properties                                                                                                    | x tem V                                                                                                    | C Search Control Pa                                                        | inel 🔎                               |
| Computer Name         Hardware         Advanced         Remote           Remote         Allow Remote Assistance connections to this computer         Advanced.                                                                                                    | out your computer<br>enter<br>All rights                                                                        | Vindows Serve                                                              | €<br>er 2012 R2                      |
| Remote Desktop         Choose an option, and then specify who can connect.         ○ Don't allow remote connections to this computer         ③ Allow remote connections to this computer         ☑ Allow connections only from computers running Remote Desktop with Network Level Authentication (recommended) | tel(R) Core(TM) i7-2600 C<br>D0 GB<br>-bit Operating System, xi<br>p Pen or Touch Input is a<br>kgroup settings | CPU @ 3.40GHz 3.40 GHz<br>64-based processor<br>ivailable for this Display | Change settings                      |
| Help me choose Select Users OK Cancel A                                                                                                    | Iocal<br>pply ad the Microsoft Software                                                                         | e License Terms                                                            |                                      |
| See also<br>Action Center<br>Windows Update                                                                                                    | 0000-00000-AA442                                                                                                | Activate )<br>Go to Syster                                                 | Wiwatel Wiwd&ws<br>m in Control Pane |

Нажмите Select User... (Выбрать пользователей...) и укажите пользователей или целые группы пользователей из AD, которым будет разрешён доступ к службе RemoteDesktopServices.

В открывшемся окне **RemoteDesktopUser (Пользователи удалённого рабочего стола)** нажмите Add... (Добавить...)

| Remote Desktop Users ? ×                                                                                                    |
|----------------------------------------------------------------------------------------------------|
| The users listed below can connect to this computer, and any members of the Administrators group can connect even if they are not listed. |
|                                                                                                    |
|                                                                                                    |
| AL\Administrator already has access.                                                                                                    |
| Add Remove                                                                                                    |
| To create new user accounts or add users to other groups, go to Control<br>Panel and open <u>User Accounts</u> .                          |
| OK Cancel                                                                                                    |
| Canda                                                                                                    |

Отобразится меню SelectUsersorGroups (Выбор: "Пользователи" или "Группы").В поле Fromthislocation (В следующем месте) должно отображаться имя Вашего домена. Далее введите имя пользователя или имя группы, можно неполностью и нажмите **CheckNames (Проверить имена).** Система предложит полный список соответствий имён для введённого значения.

| Recycle Bin                                                                                      |                                                                                                    |                                                                          |
|--------------------------------------------------------------------------------------------------|----------------------------------------------------------------------------------------------------|--------------------------------------------------------------------------|
| 15                                                                                               | System                                                                                                    |                                                                          |
| System                                                                                           | Properties tem v C Search Co                                                                                              | ontrol Panel                                                             |
| Computer Name   Hardware   Advand<br>Remote Desktop U                                            | ced Remote out your computer                                                                                              | ••••••••••••••••••••••••••••••••••••••                                   |
| Select Users of<br>Select this object type:<br>Users or Groups                                   | or Groups  All rights  Windows S                                                                                          | Server <sup>-</sup> 2012 R2                                              |
| From this location:<br>al.local<br><u>E</u> nter the object names to select ( <u>examples</u> ): | Locations tel(R) Core(TM) i7-2600 CPU @ 3.40GHz 3<br>00 GB                                                                | 40 GHz                                                                   |
| vdi                                                                                              | Check Names -bit Operating System, x64-based processo<br>> Pen or Touch Input is available for this Di<br>kgroup settings | splay                                                                    |
| Advanced                                                                                         | OK Cancel al.local                                                                                                    | 😵 Change settings                                                        |
|                                                                                                  | ers                                                                                                    |                                                                          |
|                                                                                                  | OK Cancel Apply d the Microsoft Software License Terms                                                                    |                                                                          |
| Action Center<br>Windows Update                                                                  | Product ID: 00253-50000-00000-AA442 Activ<br>Go to<br>activa                                                              | vate Windows<br>System in Control Panel to<br>the Windows.<br>Build 9600 |
| 🕂 占 🛛 🚞 🐺 🐗                                                                                      | <b>N</b>                                                                                                    | ▲ 🍡 🔁 🕩 3:07 PM<br>3/24/2017                                             |

Выберите нужного пользователя или группу, примените изменения, OK->OK->Apply (Применить).

🔼 В нашем примере, длязначения vdi, отобразятся все пользователи и группы, содержащие "vdi" в своём названии.

| Recycle Bin | System Properties Computer Name Hardware Advanced Remote Remote Desktop Users Select Users or Groups Multiple Names Found More than one object matched the name "vdi". Select one or more names from this list, or, reenter the name.        | System<br>x tem v C Search Contr<br>out your computer<br>x enter<br>X Mindows Search<br>CPU @ 3.40GHz 3.40                                                                                | ol Panel P<br>e<br>rver <sup>-2</sup> 2012 R2                                                                                  |
|-------------|----------------------------------------------------------------------------------------------------|----------------------------------------------------------------------------------------------------|----------------------------------------------------------------------------------------------------|
|             | Matching names:       Name     Logon Name (pr     E-Mail Address     Description       Vol     vdi       Vol01     vdi01@mail.ru       Vdi02     vdi02       vdi03     vdi03       Vdigroup01     vdigroup01       Vdigroup02     vdigroup02 | In Folder<br>al.local/VDI Users<br>al.local/VDI Users<br>al.local/VDI Users<br>al.local/VDI Users<br>al.local/VDI Users<br>al.local/VDI Users<br>al.local/VDI Users<br>al.local/VDI Users | ry                                                                                                    |
|             | Action Center<br>Windows Update                                                                                                    | OK Cancel re License Terms<br>OC-00000-AA442 Activa<br>Go to Sy<br>activate                                                                                                    | te <del>Xdivate Windows</del><br>stem in Control Panel to<br>Windows.<br><b>Suild 9</b><br><b>Ris @ G. 3</b> :08 Ph<br>3/24/20 |

# Настройка политик безопасностидомена(AD)

На сервере с ролью домен контроллеранеобходимо выполнить следующие действия.

Откройте MicrosoftManagementConsole (MMC(Консоль Управления Microsoft)), для этого щёлкните правой кнопкой меню Пуск, в открывшемся окне щёлкните Run (Выполнить), в отобразившемся окне наберите mmc и нажмите OK.

|               |                               | Run                                                                            | x |
|---------------|-------------------------------|--------------------------------------------------------------------------------|---|
|               | Type the nam<br>resource, and | e of a program, folder, document, or Internet<br>Windows will open it for you. |   |
| <u>O</u> pen: | mmc                           | v                                                                              | ] |
|               | 😗 🛛 This task                 | will be created with administrative privileges.                                |   |
|               |                               |                                                                                |   |
|               |                               | OK Cancel <u>B</u> rowse                                                       |   |

В отобразившемся окне выберите File (Файл) ->Add/RemoveSnap-in... (Добавить или удалить оснастку...)

| 5   |        | _                                         |               | Console1 - [Console Root]                | _ <b>a</b> ×     |
|-----|--------|-------------------------------------------|---------------|------------------------------------------|------------------|
| -   | File   | Action View Favorites Window              | Help          |                                          | _ & ×            |
|     |        | New                                       | Ctrl+N        |                                          |                  |
|     |        | Open                                      | Ctrl+O        |                                          | Actions          |
|     |        | Save                                      | Ctrl+S        | There are no items to show in this view. | Console Root 🔺   |
|     |        | Save As                                   |               |                                          | More Actions 🕨   |
|     |        | Add/Remove Snap-in                        | Ctrl+M        |                                          |                  |
|     |        | Options                                   |               |                                          |                  |
|     |        | 1 C:\Windows\system32\compmgmt            |               |                                          |                  |
|     |        | 2 C:\Windows\system32\secpol              |               |                                          |                  |
|     |        | Exit                                      |               |                                          |                  |
|     |        |                                           |               |                                          |                  |
|     |        |                                           |               |                                          |                  |
|     |        |                                           |               |                                          |                  |
|     |        |                                           |               |                                          |                  |
|     |        |                                           |               |                                          |                  |
|     |        |                                           |               |                                          |                  |
|     |        |                                           |               |                                          |                  |
|     |        |                                           |               |                                          |                  |
|     |        |                                           |               |                                          |                  |
|     |        |                                           |               |                                          |                  |
|     |        |                                           |               |                                          |                  |
|     |        |                                           |               |                                          |                  |
|     |        |                                           |               |                                          |                  |
|     |        |                                           |               |                                          |                  |
|     |        |                                           |               |                                          |                  |
|     |        |                                           |               | A                                        |                  |
|     |        |                                           |               | Activate Wi                              | naows            |
|     |        |                                           |               | Go to System II<br>activate Windo        | Control Panel to |
|     |        |                                           |               | activate windo                           | vs.              |
| Ena | bles y | you to add snap-ins to or remove them fro | m the snap-in | console.                                 |                  |
| F   |        | 📥 🛛 🚞 💰                                   | 1 🖳           |                                          | 11:24 AM         |

В отобразившемся окне выберитеоснастку GroupPolicyManagement (Управление групповой политикой), нажмите Add (Добавить) ->OK.В лесу нужного домена выберите DefaultDomainControllersPolicy (Объекты групповой политики).

| Console1 -                        | - [Console Root\Group Policy Management\Forest: virtlab.space\Domains\virtlab.space \Group Policy Objects\Default Domain Control of the state of the state of the | ntrollers Policy] 📃 🗖 🗙           |
|-----------------------------------|----------------------------------------------------------------------------------------------------|-----------------------------------|
| Eile Action View Favorites Window | Help                                                                                                    | _ & ×                             |
| (+ +) 2 📰 ち 🗉 🗙 Q 🔢 📷             |                                                                                                    |                                   |
| sole Root                         | Default Domain Controllers Policy                                                                                                    | Actions                           |
| iroup Policy Management           | Scope Details Settings Delegation Status                                                                                                    | Default Domain Controllers Policy |
| A Forest: virtlab.space           |                                                                                                    | Man Astian                        |
| a 📑 Domains                       | Dindew index in this location:                                                                                                    | More Actions                      |
| ⊿ m virtlab.space                 | Virlab space V                                                                                                    | 1                                 |
| Basic Settings                    | The following sites, domains, and OUs are linked to this GPO:                                                                                                    | 1                                 |
| CTX-FederatedAuth Policy          | Location Enforced Link Enabled Path                                                                                                    | 1                                 |
| Default Domain Policy             | Domain Controllers No Yes virtlab.space/Domain Controllers                                                                                                    |                                   |
| A Map Shares                      |                                                                                                    | 1                                 |
| Route add                         |                                                                                                    | 1                                 |
| Server Appearence                 |                                                                                                    | 1                                 |
| Software Install                  |                                                                                                    |                                   |
| WMWare - Allow USB Redirection    |                                                                                                    | 1                                 |
| Domain Controllers                |                                                                                                    |                                   |
| p i root                          |                                                                                                    | 1                                 |
| ⊿ Group Policy Objects            |                                                                                                    |                                   |
| Basic Settings                    | Security Filtering                                                                                                    |                                   |
| CTX-FederatedAuth Policy          | The settings in this GPO can only apply to the following groups, users, and computers:                                                                                                    | 1                                 |
| CTX-Receiver                      | Name                                                                                                    | 1                                 |
| Default Domain Controllers Policy |                                                                                                    | 1                                 |
| E Einswall, Default               |                                                                                                    | 1                                 |
| Map Sharer                        |                                                                                                    | 1                                 |
| RDS Smart Card Policy             |                                                                                                    | 1                                 |
| RemoteDesktopCredDelegation       |                                                                                                    | 1                                 |
| I Route add                       |                                                                                                    | 1                                 |
| Server Appearence                 |                                                                                                    | 1                                 |
| Software Install                  |                                                                                                    | 1                                 |
| VMWare - Allow USB Redirection    | Add Demuse Description                                                                                                    |                                   |
| WMI Filters                       | Vitoria Tohanas                                                                                                    | 1                                 |
| Image: Starter GPOs               | WII Filtering                                                                                                    | 1                                 |
| i Sites                           | This GPO is linked to the following WMI filter:                                                                                                    | 1                                 |
| Group Policy Modeling             | V Cones                                                                                                    | 1                                 |
| < Group Policy Results            |                                                                                                    |                                   |
|                                   |                                                                                                    |                                   |

Щёлкните правой кнопкой мыши поDefault Domain Controllers Policy и выберите Edit... (Изменить...)

| <b>a</b>                  | Console1 - [0     | Console Root  | t\Group Policy Management\Forest: v                     | irtlab.space\Do       | mains\virtlab.space \Group Policy Objects | Default Domain Cor | ntrollers Policy]                 |
|---------------------------|-------------------|---------------|---------------------------------------------------------|-----------------------|-------------------------------------------|--------------------|-----------------------------------|
| 🚡 File Action View Favori | ites Window H     | elp           |                                                         |                       |                                           |                    | _ 8 ×                             |
| 🗢 🔿 🖄 🗊 🖏 🗐 🗙             | 0                 |               |                                                         |                       |                                           |                    |                                   |
| sole Root                 | ^                 | Default Do    | omain Controllers Policy                                |                       |                                           |                    | Actions                           |
| roup Policy Management    |                   | Scope Det     | tails Settings Delegation Status                        |                       |                                           |                    | Default Domain Controllers Policy |
| Forest: virtlab.space     |                   | Links         |                                                         |                       |                                           |                    | Mare Arbiers                      |
| a 👔 Domains               |                   | Display links | e in this location:                                     |                       |                                           |                    | More Actions                      |
| ⊿ mig virtiab.space       |                   |               | viruab.space                                            |                       |                                           | *                  |                                   |
| CTX-FederatedAuth         | Policy            | The following | ng sites, domains, and OUs are linked to this GPO:      |                       |                                           |                    |                                   |
| CTX-Receiver              | Policy            | Location      | <ul> <li>Enforced</li> </ul>                            | Link Enabled          | Path                                      |                    |                                   |
| Default Domain Polic      | rv.               | 📄 Domain      | n Controllers No                                        | Yes                   | virtlab.space/Domain Controllers          |                    |                                   |
| Map Shares                | .,                |               |                                                         |                       |                                           |                    |                                   |
| Route add                 |                   |               |                                                         |                       |                                           |                    |                                   |
| Server Appearence         |                   |               |                                                         |                       |                                           |                    |                                   |
| Software Install          |                   |               |                                                         |                       |                                           |                    |                                   |
| VMWare - Allow USB        | Redirection       |               |                                                         |                       |                                           |                    |                                   |
| Domain Controllers        |                   |               |                                                         |                       |                                           |                    |                                   |
| þ i⊒ root                 |                   |               |                                                         |                       |                                           |                    |                                   |
| ⊿ Group Policy Objects    | 5                 | C             | 24                                                      |                       |                                           |                    |                                   |
| Basic Settings            | uth Deliny        | Security H    | Hitening                                                |                       |                                           |                    |                                   |
|                           | un Foncy          | The settings  | s in this GPO can only apply to the following groups, i | isers, and computers: |                                           |                    |                                   |
| Default Don               |                   | Name          | -                                                       |                       |                                           |                    |                                   |
| Default Don               | Edit              |               | cated Users                                             |                       |                                           |                    |                                   |
| 🛒 Firewall - De           | GPO Status        | +             |                                                         |                       |                                           |                    |                                   |
| Map Shares                | Back Up           |               |                                                         |                       |                                           |                    |                                   |
| RDS Smart C               | Restore from Back | up            |                                                         |                       |                                           |                    |                                   |
| RemoteDesi                | Import Settings   |               |                                                         |                       |                                           |                    |                                   |
|                           | Save Penert       |               |                                                         |                       |                                           |                    |                                   |
| Server Appe               | save Report       |               | -                                                       |                       |                                           |                    |                                   |
| Software ins              | View              | •             |                                                         |                       |                                           |                    |                                   |
| Notware - A               | New Window from   | n Here        | Remove Propertie                                        | es                    |                                           |                    |                                   |
| b 🛅 Starter GPOs          | New Taskpad View  | v             |                                                         |                       |                                           |                    |                                   |
| in Sites                  | Come              |               | ng                                                      |                       |                                           |                    |                                   |
| 👸 Group Policy Modeling   | Сору              |               | Inked to the following <u>w</u> MI filter:              |                       |                                           |                    |                                   |
| Group Policy Results      | Delete            |               | · · · · · · · · · · · · · · · · · · ·                   | Open                  |                                           |                    |                                   |
|                           | Rename            |               |                                                         |                       |                                           |                    | 1                                 |
| Open the GPO editor       | Refresh           |               |                                                         |                       |                                           |                    |                                   |
|                           | Help              |               |                                                         |                       |                                           |                    |                                   |

Откроется GroupPolicyManagementEditor (Редактор управления групповыми политиками), перейдите в категориюComputerConfiguration (Конфигурация компьютера) ->Policies (Политики) ->WindowsSettings (Конфигурация Windows) ->SecuritySettings (Параметры безопасности) ->LocalPolicies (Локальные политики) ->UserRightsAssignment (Назначение прав пользователей).

Выберитенастройки политики AllowlogonthroughRemoteDesktopsServices (Разрешить вход в систему через службу удалённых рабочих столов).

|                                                                                                    | Group Policy Management Editor                                                                                                    |                                                                                                    | - <b>D</b> X |
|----------------------------------------------------------------------------------------------------|----------------------------------------------------------------------------------------------------|----------------------------------------------------------------------------------------------------|--------------|
| <u>File Action View H</u> elp                                                                                                    |                                                                                                    |                                                                                                    |              |
|                                                                                                    |                                                                                                    |                                                                                                    |              |
| Like       Like       Like         Like       Like       Like       Like         Image: Security Security       Image: Security Security       Image: Security Security         Image: Security Security Securit | Policy       •         Access Credential Manager as a trusted caller       •         Access this computer from the network       •         Act as part of the operating system       •         Addy workstations to domain       •         Adjust memory quotas for a process       •         Allow log on locally       •         Allow log on locally       •         Allow log on locally       •         Change the system time       •         Change the time zone       •         Create a pagefile       •         Create a pagefile       •         Create symbolic links       •         Debug programs       •         Deny log on as a batch job       •         Deny log on as a batch job       •         Deny log on locally       •         Deny log on on cally       •         Deny log on as a batch job       •         Deny log on as a service       •         Deny log on locally       •         Deny log on locally       •         Deny log on clocally       •         Deny log on clocally       •         Deny log on clocally       •         Deny log on clocally       •         < | Policy Setting         Not Defined         Everyone,Administrators,Authe         Not Defined         Authenticated Users         LOCAL SERVICE,NETWORK SER         Administrators,Backup Operato         Everyone,LOCAL SERVICE,NET         LOCAL SERVICE,Administrators,         Not Defined         Administrators         Not Defined         Administrators         Not Defined         Administrators         Not Defined         Not Defined |              |
| Policies                                                                                                    | Cock pages in memory                                                                                                    | Not Defined                                                                                                    |              |
| Preferences                                                                                                    | B Log on as a service                                                                                                    | Not Defined                                                                                                    |              |
|                                                                                                    | 🔯 Manage auditing and security log                                                                                                    | Administrators                                                                                                    |              |
|                                                                                                    | Modify an object label                                                                                                    | Not Defined                                                                                                    | ~            |

Поставьтегалкунапротив Define these policy settings (Определить следующие параметры политики) и нажмите AddUserorGroup (Добавить пользователя или группу).

| Allow log on through Remote Desktop Services Pr ? ×                                                                                                    |
|----------------------------------------------------------------------------------------------------|
| Security Policy Setting Explain                                                                                                    |
| Allow log on through Remote Desktop Services                                                                                                    |
|                                                                                                    |
|                                                                                                    |
|                                                                                                    |
|                                                                                                    |
|                                                                                                    |
| Add User or Group                                                                                                    |
| This setting is not compatible with computers running Windows<br>2000 Service Pack 1 or earlier. Apply Group Policy objects<br>containing this setting only to computers running a later version of<br>the operating system. |
|                                                                                                    |
| OK Cancel <u>A</u> pply                                                                                                    |

#### Нажмите Browse... (Открыть...).

| Allow log on through Remote Desktop Services Pr ? ×                                                                                                    |   |
|----------------------------------------------------------------------------------------------------|---|
| Security Policy Setting Explain                                                                                                    |   |
| Allow log on through Remote Desktop Services                                                                                                    |   |
| ✓ Define these policy settings:                                                                                                    |   |
| Add User or Group                                                                                                    | x |
| User and group names Browse                                                                                                    |   |
| OK Cancel                                                                                                    |   |
| Add User or Group       Remove         This setting is not compatible with computers running Windows 2000 Service Pack 1 or earlier. Apply Group Policy objects containing this setting only to computers running a later version of the operating system. |   |
| OK Cancel Apply                                                                                                    |   |

#### Выберите нужного пользователя или группу, примените изменения.

|                                                                                                    | Select Users              | or Groups      |             | ×                  |  |  |
|----------------------------------------------------------------------------------------------------|---------------------------|----------------|-------------|--------------------|--|--|
| Multiple Names Found                                                                                        |                           |                |             |                    |  |  |
| More than one object matched the name "vdi". Select one or more names from this list, or, reenter the name. |                           |                |             |                    |  |  |
| Name                                                                                                    | Logon Name (pr            | E-Mail Address | Description | In Folder          |  |  |
| <b>Vdi</b>                                                                                                  | vdi                       |                |             | al.local/VDI Users |  |  |
| 🛃 vdi01                                                                                                    | vdi01 vdi01 vdi01@mail.ru |                |             |                    |  |  |
| 📥 vdi02                                                                                                    | vdi02                     |                |             | al.local/VDI Users |  |  |
| 📥 vdi03                                                                                                    | vdi03                     |                |             | al.local/VDI Users |  |  |
| 📥 vdi04                                                                                                    | vdi04                     |                |             | al.local/VDI Users |  |  |
| 🧟 vdigroup01                                                                                                | vdigroup01                |                |             | al.local/VDI Users |  |  |
| vdigroup02 vdigroup02 al.local/VDI Users                                                                    |                           |                |             |                    |  |  |
|                                                                                                    |                           |                |             |                    |  |  |
|                                                                                                    |                           |                |             | OK Cancel          |  |  |

Закройте Group Policy Management Editor (Редактор управления групповыми политиками) и все остальные окна.

Выполните перезагрузку.

На этом настройкасервера окончена.

#### Отключение парольной аутентификации

Существует возможность отключить аутентификацию пользователя по паре логин/пароль и оставить только аутентификацию по сертификатам на электронном ключе. В этом случае без смарт-карты или USB-токена JaCarta аутентифицироваться будет невозможно.

Для выполнения этой настройки необходимо на сервере с ролью домен контроллера выполнить следующие действия.

Откройте MicrosoftManagementConsole (MMC(Консоль Управления Microsoft)), для этого щёлкните правой кнопкой меню Пуск, в открывшемся окне щёлкните Run (Выполнить), в отобразившемся окне наберите mmc и нажмите OK.

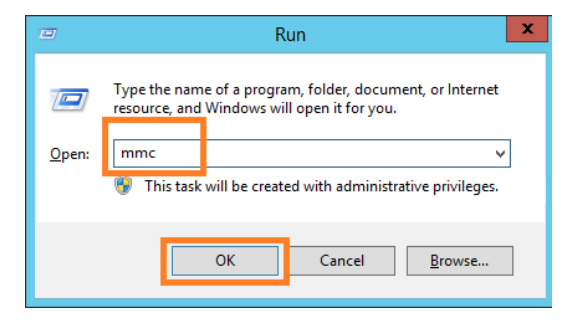

В отобразившемся окне выберите File (Файл) ->Add/RemoveSnap-in... (Добавить или удалить оснастку...)

|    |       |                     |            |            |               | Console1 - [Console Root]                | ¢          | X                   |
|----|-------|---------------------|------------|------------|---------------|------------------------------------------|------------|---------------------|
|    | File  | Action View         | Favorites  | Window     | Help          |                                          |            | - 8 ×               |
|    |       | New                 |            |            | Ctrl+N        |                                          |            |                     |
|    |       | Open                |            |            | Ctrl+O        | Actio                                    | ns         |                     |
|    |       | Save                |            |            | Ctrl+S        | There are no items to show in this view. | sole Roo   | t 🔺                 |
|    |       | Save As             |            |            |               |                                          | More Actio | ns 🕨                |
|    |       | Add/Remove Snap     | o-in       |            | Ctrl+M        |                                          |            |                     |
|    |       | Options             |            |            |               |                                          |            |                     |
|    |       | 1 C:\Windows\syst   | tem32\com  | pmgmt      |               |                                          |            |                     |
|    |       | 2 C:\Windows\syst   | tem32\secp | ol         |               |                                          |            |                     |
|    |       | Exit                |            |            |               |                                          |            |                     |
|    |       |                     |            |            |               |                                          |            |                     |
|    |       |                     |            |            |               |                                          |            |                     |
|    |       |                     |            |            |               |                                          |            |                     |
|    |       |                     |            |            |               |                                          |            |                     |
|    |       |                     |            |            |               |                                          |            |                     |
|    |       |                     |            |            |               |                                          |            |                     |
|    |       |                     |            |            |               |                                          |            |                     |
|    |       |                     |            |            |               |                                          |            |                     |
|    |       |                     |            |            |               |                                          |            |                     |
|    |       |                     |            |            |               |                                          |            |                     |
|    |       |                     |            |            |               |                                          |            |                     |
|    |       |                     |            |            |               |                                          |            |                     |
|    |       |                     |            |            |               |                                          |            |                     |
|    |       |                     |            |            |               |                                          |            |                     |
|    |       |                     |            |            |               |                                          |            |                     |
|    |       |                     |            |            |               |                                          |            |                     |
|    |       |                     |            |            |               | Activate Windo                           | NS         |                     |
|    |       |                     |            |            |               | Go to System in Cont                     | rol Panel  | to                  |
|    |       |                     |            |            |               | activate Windows.                        |            |                     |
| En | ables | you to add snap-ins | to or remo | e them fro | m the snap-in | console.                                 |            |                     |
| E  |       | - 2                 | 1          |            | 1             | - Re (                                   | 🔁 🕼 1      | 1:24 AM<br>/28/2017 |

ВотобразившемсяокневыберитеоснасткуActiveDirectoryUsersandComputers (ActiveDirectory пользователи и компьютеры), выберитеUsers (Пользователи)и для пользователей, которым требуется запретить аутентификацию по паролю, выберите в их свойствах параметров SmartCardisrequiredforinteractivelogon (Для интерактивного входа в сеть требуется смарт-карта).

| Member Of                  |                  | Dial-in              | Environment                     |            | Sessions     |  |  |
|----------------------------|------------------|----------------------|---------------------------------|------------|--------------|--|--|
| Remote control             |                  | Remote D             | Remote Desktop Services Profile |            | COM+         |  |  |
| General                    | Address          | Account              | Profile                         | Telephones | Organization |  |  |
| <u>U</u> ser logon r       | User logon name: |                      |                                 |            |              |  |  |
| md                         |                  |                      | @virtlab                        | .space     | ~            |  |  |
| User logon n               | ame (pre-        | <u>W</u> indows 2000 | ):                              |            |              |  |  |
| VIRTLAB\                   |                  |                      | md                              |            |              |  |  |
| Log On To                  |                  |                      |                                 |            |              |  |  |
| Account opt                | ions:            |                      |                                 |            |              |  |  |
| Store p                    | bassword         | using reversible     | e encryption                    | n          | ^            |  |  |
| Accou                      | nt ie diezh      | hed                  |                                 | -          |              |  |  |
| ✓ Smart                    | card is rec      | quired for intera    | ctive logon                     | 1          |              |  |  |
| Accou                      | nt is sensi      | tive and canno       | t be deleg                      | ated       | $\sim$       |  |  |
| Account e                  | xpires           |                      |                                 |            |              |  |  |
| Never                      |                  |                      |                                 |            |              |  |  |
| O End of: 27 appeng 2017 r |                  |                      |                                 |            |              |  |  |
|                            |                  |                      |                                 |            |              |  |  |
|                            |                  |                      |                                 |            |              |  |  |
|                            |                  |                      |                                 |            |              |  |  |
|                            | 0                | K C                  | ancel                           | Apply      | Help         |  |  |

После выполнения этих настроек аутентификация пользователя будет возможна только при наличии электронного ключа **JaCarta** и сертификата пользователя на нём. Обычный вход по паролю и логину работать не будет.

## Настройка клиента

Для аутентификации по смарт-картам в RemoteDesktopServices со стороны клиентатребуется настроенная на работу со смарт-картами рабочая станция. Это может быть полноценный ПК, ноутбук или тонкий клиент.

Поддерживаются различные типы OC, включая Linux, а также некоторые специализированные прошивки тонких клиентов, например, Dell/WyseThinOS.

Настройка подразумевает установку пакета драйверов и утилит для работы с электронными ключами **JaCarta**и сам клиент для RDP-соединения. Во всех современных OC семейства WindowsRDP-клиент встроен по умолчанию, по сути остаётся только настроить ярлык соединения или каждый раз открывать утилиту **RemoteDesktopConnection (Подключение к удалённому рабочему столу)** ивводить адрес сервера вручную. Настройка соединения в Windows будет показано ниже.

В следующей главе будет описан пример настройкисоединения для Windows 7 и 10.

Мз-за многообразия и разрозненности дать однозначную инструкцию по настройке других операционных систем невозможно, поэтому следует эти сценарии рассматривать отдельно.

1.0

# Проверка работоспособности

Для проверки работоспособности решения необходимо запустить две одновременно активных сессии двух разных пользователей. В настоящем примере это пользователь 1 с клиентской машиной Windows 7 и пользователь 2склиентской машиной Windows 10.

## Windows 7 (Пользователь 1)

Перед началом настройки убедитесь в том, что установлены драйвера и утилиты JaCarta — "Единый Клиент JaCarta" или "JC-Client". На самом ключеЈаCarta должен находиться сертификат пользователя, выпущенный MSCAno шаблону "Пользователь со смарт-картой" или "Вход со смарт-картой".

#### Настройка подключения

Для подключения к серверу откройте утилиту **Подключение к удалённому рабочему столу,** для этого нажмите **Пуск -> Все программы -> Стандартные ->Подключение к удалённому рабочему столу.** 

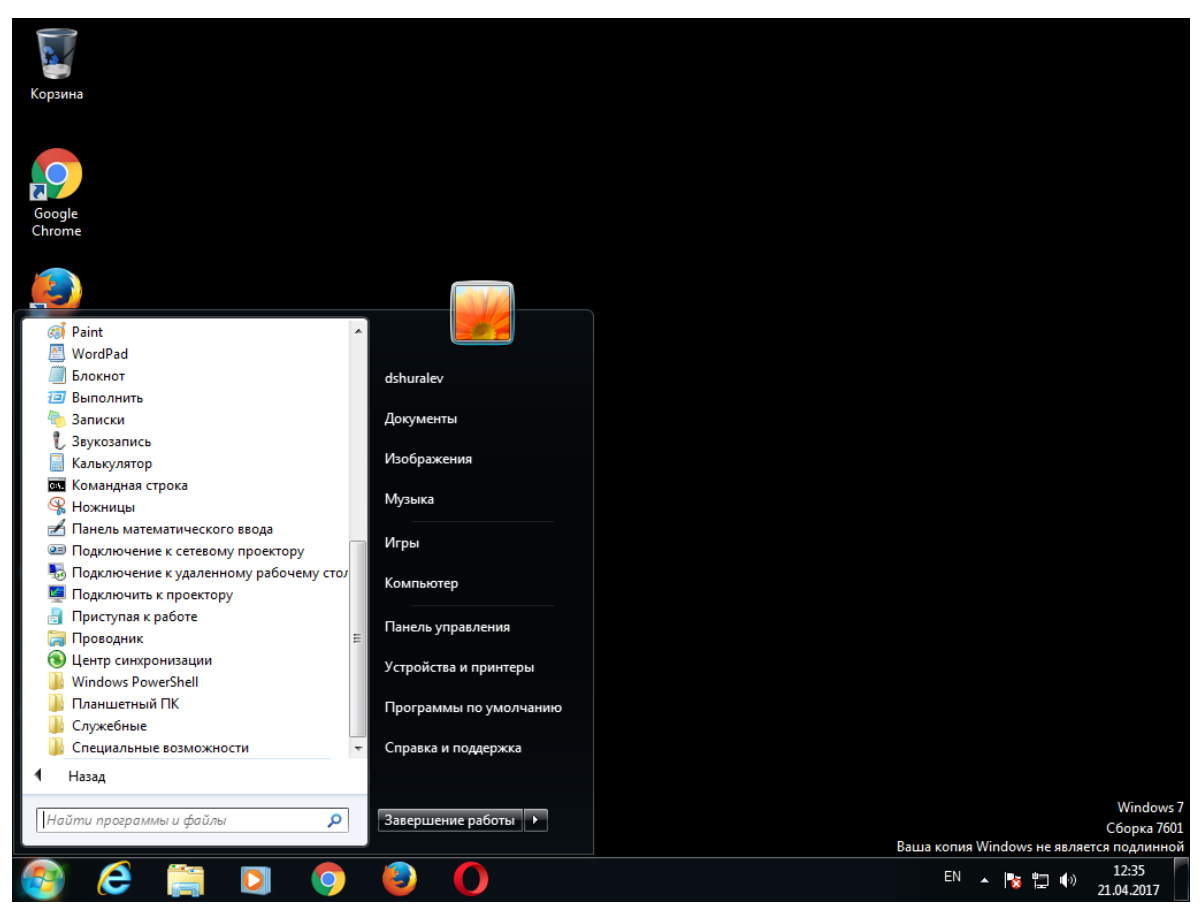

В отобразившемся окне выберите Параметры.

| 💀 Подключение к удаленному рабочему столу                   |  |  |  |  |  |  |
|-------------------------------------------------------------|--|--|--|--|--|--|
| Подключение к удаленному рабочему столу                     |  |  |  |  |  |  |
| <u>К</u> омпьютер: <u>172.16.12.199</u> -                   |  |  |  |  |  |  |
| Пользователь: AL\vdi01                                      |  |  |  |  |  |  |
| При подключении необходимо будет указать учетные<br>данные. |  |  |  |  |  |  |
| Параметры           Подключить         Справка              |  |  |  |  |  |  |

Перейдите на вкладку **Локальные ресурсы** и в поле **Локальные устройства и ресурсы** нажмите **Подробнее.** 

| 🛼 Подключение к удаленному рабочему столу                                 |                      |
|---------------------------------------------------------------------------|----------------------|
| Подключение к удаленному рабочему столу                                   |                      |
| Общие Экран Локальные ресурсы Программы                                   | Ополнительн          |
| Удаленный звук                                                            |                      |
| Настроить параметры удаленного звук                                       | a.                   |
| Параметры                                                                 |                      |
| Клавиатура                                                                |                      |
| Использовать сочетания клави <u>ш</u> Windo                               | ows:                 |
| Только в полноэкранном режиме                                             | •                    |
| Пример: АLT+ТАВ                                                           |                      |
| Локальные устройства и ресурсы                                            |                      |
| Выберите устройства и ресурсы, котор использовать во время удаленного сез | вые следует<br>анса. |
| ✓ Пр <u>и</u> нтеры                                                       | бмена                |
| Подробнее                                                                 |                      |
|                                                                           |                      |
| Параметры Подключи                                                        | ить <u>С</u> правка  |

Если поле Смарт-карты не отмечено, отметьте его.

| Подключение к удаленному рабочему столу                                                                                        | ×     |
|----------------------------------------------------------------------------------------------------|-------|
| Подключение к удаленному                                                                                                    |       |
| толу рабочему столу                                                                                                    |       |
| Локальные устройства и ресурсы                                                                                                 |       |
| Выберите устройства и ресурсы этого компьютера, которые<br>следует использовать во время удаленного сеанса.                    |       |
| 🔽 <u>С</u> март-карты                                                                                                    |       |
| Порты                                                                                                    |       |
| <ul> <li>              Устройства      </li> <li>             Другие поддерживаемые самонастраивающиеся устрой     </li> </ul> | ства  |
|                                                                                                    |       |
|                                                                                                    |       |
|                                                                                                    |       |
| •                                                                                                    | F I   |
| Какие устройства можно использовать во время удаленного се                                                                     | анса? |
| ОК От                                                                                                    | иена  |

Сохраните изменения и выполните подключение к серверу, нажав Подключить.

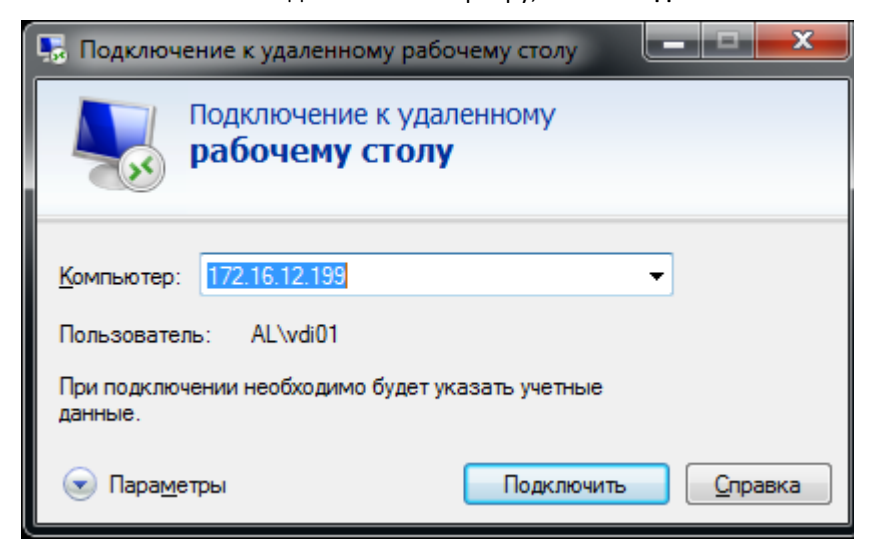

В отобразившемся окне выберите Учётные данные смарт-карты, введите PIN-код и нажмите OK.

| Безопасность Wi                               | ndows 📃 📈                                                        |
|-----------------------------------------------|------------------------------------------------------------------|
| Введите уч<br>Эти учетные д<br>172.16.12.199. | етные данные<br>анные будут использоваться при подключении к     |
|                                               | vdi01                                                            |
|                                               | Другая учетная запись                                            |
|                                               | vdi02<br>Учетные данные смарт-карты<br>vdi02@al.local<br>PIN-код |
| 🕅 Запом                                       | инить учетные данные                                             |
|                                               | ОК Отмена                                                        |

После аутентификации пользователь попадёт на свой виртуальный рабочий стол.

| , <u>₽</u>               |                                      | System                                              | _ <b>0</b> ×                        |
|--------------------------|--------------------------------------|-----------------------------------------------------|-------------------------------------|
| 🍥 🍥 🔻 🕈 🛃 🕨 Cor          | trol Panel + System and Security + S | ystem                                               | ✓ ♂ Search Control Panel            |
| Control Panel Home       | View basic information               | about your computer                                 | •                                   |
| 🌍 Device Manager         | Windows edition                      |                                                     |                                     |
| 🚱 Remote settings        | Windows Server 2012 R2 D             | Datacenter                                          |                                     |
| Advanced system settings | © 2013 Microsoft Corpora             | ation. All rights reserved.                         | Windows Server <sup>®</sup> 2012 R2 |
|                          | System                               |                                                     |                                     |
|                          | Processor:                           | Intel(R) Core(TM) i7-2600 CPU @ 3.40GHz 3.40 GHz    |                                     |
|                          | Installed memory (RAM):              | 2.00 GB                                             |                                     |
|                          | System type:                         | 64-bit Operating System, x64-based processor        |                                     |
|                          | Pen and Touch:                       | No Pen or Touch Input is available for this Display |                                     |
|                          | Computer name, domain, and           | d workgroup settings                                |                                     |
|                          | Computer name:                       | TS                                                  | 🔞 Change settings                   |
|                          | Full computer name:                  | TS.al.local                                         |                                     |
|                          | Computer description:                |                                                     |                                     |
|                          | Domain:                              | al.local                                            |                                     |
|                          | Windows activation                   |                                                     |                                     |
|                          | Windows is not activated.            | Read the Microsoft Software License Terms           |                                     |
|                          | Product ID: 00253-50000-0            | 00000-AA442                                         | Activate Windows                    |
|                          |                                      |                                                     |                                     |
|                          |                                      |                                                     | Activate Windows                    |
| See also                 |                                      |                                                     | Go to System in Control Panel to    |
| Action Center            |                                      |                                                     | activate Windows.                   |
| Windows Update           |                                      |                                                     |                                     |
|                          | 🚞 <i>💰</i> 📖                         |                                                     | ▲ 🕞 🔁 🍓 1:03 PM                     |

Стр. 21

-----

#### Создание ярлыка для быстрого подключения

Для того, чтобы каждый раз не вводить адрес сервера или другие настройки вручную, существует возможность создать ярлык быстрого доступа.

Для этого, открыв **Параметры**, перейдите во вкладку **Общее.** В поле **Параметры подключения** нажмите **Сохранить как...** 

| 🛼 Подключение к удаленному рабочему столу |                                                                                                |  |  |  |  |  |  |
|-------------------------------------------|------------------------------------------------------------------------------------------------|--|--|--|--|--|--|
| Подключение к удаленному рабочему столу   |                                                                                                |  |  |  |  |  |  |
| Общие Экр                                 | ран Локальные ресурсы Программы Дополнительн                                                   |  |  |  |  |  |  |
| Параметры                                 | ы входа                                                                                        |  |  |  |  |  |  |
|                                           | Введите имя удаленного компьютера.                                                             |  |  |  |  |  |  |
|                                           | <u>К</u> омпьютер: <u>172.16.12.199</u> -                                                      |  |  |  |  |  |  |
|                                           | Пользователь: AL\vdi02                                                                         |  |  |  |  |  |  |
|                                           | При подключении необходимо будет указать учетные<br>данные.                                    |  |  |  |  |  |  |
|                                           | <u>Р</u> азрешить мне сохранять учетные данные                                                 |  |  |  |  |  |  |
| Параметры                                 | ы подключения                                                                                  |  |  |  |  |  |  |
|                                           | Сохранение текущих параметров подключения в<br>RDP-файл или открытие сохраненного подключения. |  |  |  |  |  |  |
|                                           | Сохранить Сохранить как <u>О</u> ткрыть                                                        |  |  |  |  |  |  |
| Парамет                                   | ры Подключить <u>С</u> правка                                                                  |  |  |  |  |  |  |

В отобразившемся окне укажите путь, куда следует сохранить ярлык быстрого доступа.

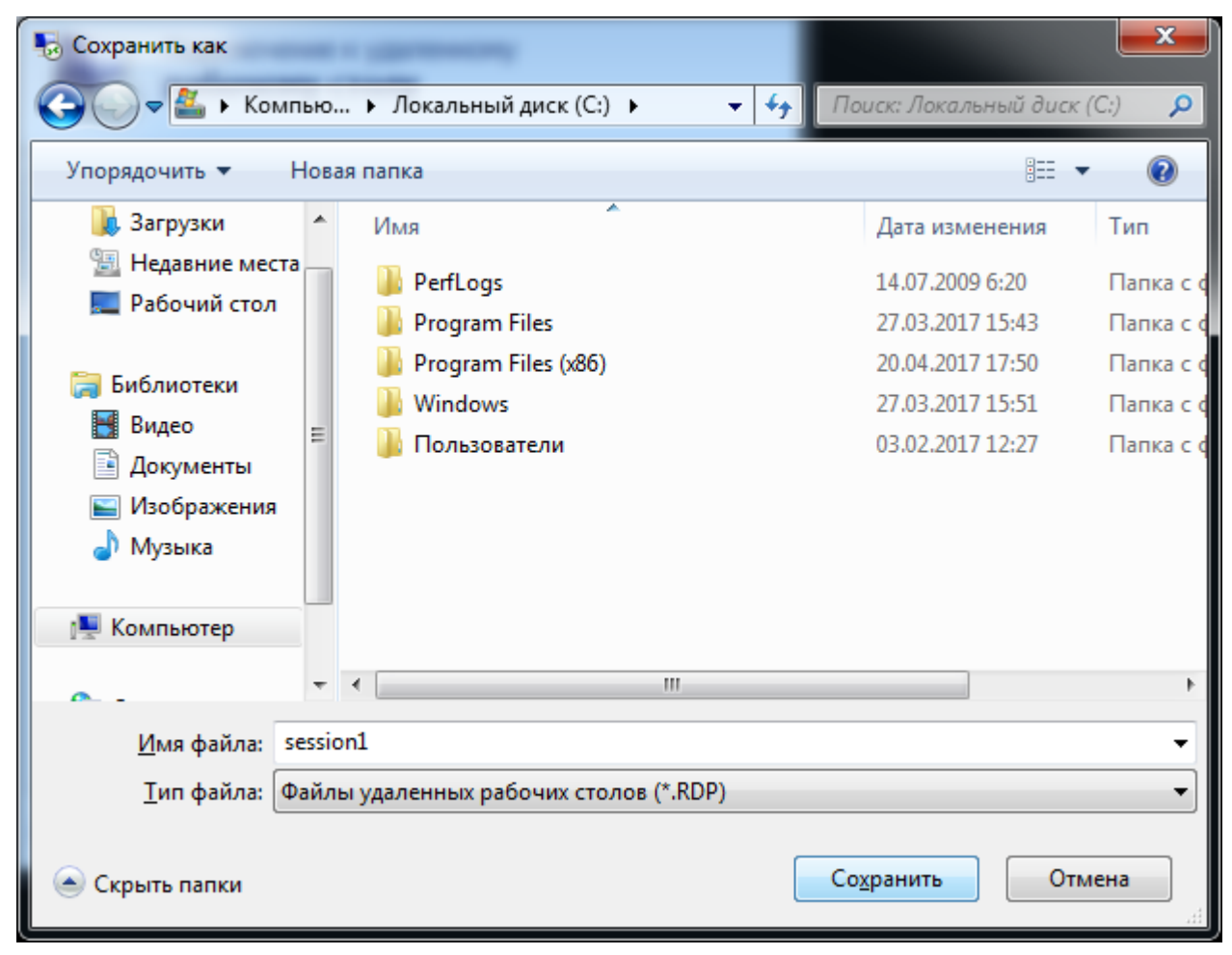

В настоящем примере файл помещён на рабочий стол.

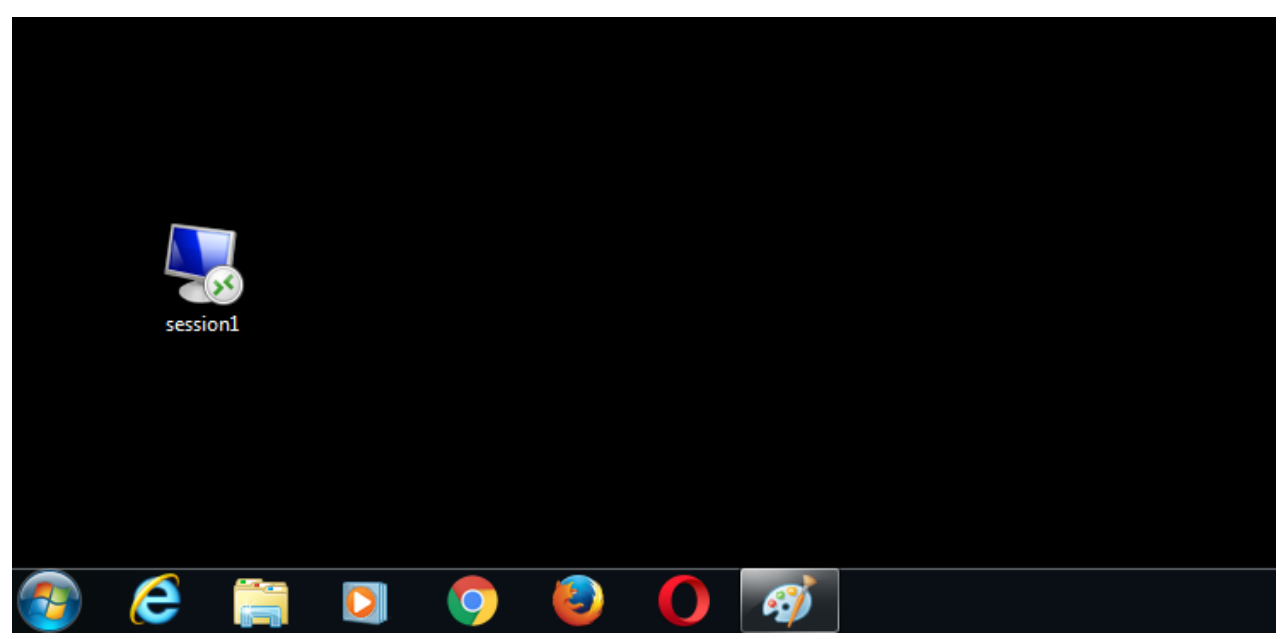

Дважды щёлкнув по нему, система попросит предьявить PIN-код от JaCarta.

| Безопасность Wir                               | ndows                                                            | x   |
|------------------------------------------------|------------------------------------------------------------------|-----|
| Введите уч<br>Эти учетные да<br>172.16.12.199. | етные данные<br>анные будут использоваться при подключении к     |     |
|                                                | vdi02                                                            |     |
|                                                | Другая учетная запись                                            |     |
|                                                | vdi02<br>Учетные данные смарт-карты<br>vdi02@al.local<br>РIN-код |     |
| 🔲 Запом                                        | инить учетные данные                                             |     |
|                                                | ОК Отм                                                           | ена |

А после аутентификации пользователь попадёт на свой виртуальный рабочий стол.

| 1 |                          |                                  | System                                              |                                  | _ ē                  | x                   |
|---|--------------------------|----------------------------------|-----------------------------------------------------|----------------------------------|----------------------|---------------------|
|   | 🕘 🕤 🕇 🛃 K Control        | Panel 🕨 System and Security 🕨 Sy | rstem                                               | <b>∨ Ċ</b> S                     | earch Control Panel  | Q                   |
|   | Control Panel Home       | View basic information           | about your computer                                 |                                  |                      | 4                   |
| ۲ | Device Manager           | Windows edition                  |                                                     |                                  |                      |                     |
| 9 | Remote settings          | Windows Server 2012 R2 D         | atacenter                                           |                                  |                      |                     |
| ۲ | Advanced system settings | © 2013 Microsoft Corpora         | tion. All rights reserved.                          | Windows Server <sup>®</sup> 2012 |                      | 12 R2               |
|   |                          | System                           |                                                     |                                  |                      |                     |
|   |                          | Processor:                       | Intel(R) Core(TM) i7-2600 CPU @ 3.40GHz 3.40 GHz    |                                  |                      |                     |
|   |                          | Installed memory (RAM):          | 2.00 GB                                             |                                  |                      |                     |
|   |                          | System type:                     | 64-bit Operating System, xб4-based processor        |                                  |                      |                     |
|   |                          | Pen and Touch:                   | No Pen or Touch Input is available for this Display |                                  |                      |                     |
|   |                          | Computer name, domain, and       | workgroup settings                                  |                                  |                      |                     |
|   |                          | Computer name:                   | TS                                                  |                                  | 😚 Change s           | ettings             |
|   |                          | Full computer name:              | TS.al.local                                         |                                  |                      |                     |
|   |                          | Computer description:            |                                                     |                                  |                      |                     |
|   |                          | Domain:                          | al.local                                            |                                  |                      |                     |
|   |                          | Windows activation               |                                                     |                                  |                      |                     |
|   |                          | Windows is not activated.        | Read the Microsoft Software License Terms           |                                  |                      |                     |
|   |                          | Product ID: 00253-50000-0        | 0000-AA442                                          |                                  | Activate W           | /indows             |
|   |                          |                                  |                                                     |                                  |                      |                     |
|   | See also                 |                                  |                                                     | Activat                          | e Windows            |                     |
|   | Action Center            |                                  |                                                     | Go to Sys                        | tem in Control Panel | to                  |
|   | Windows Update           |                                  |                                                     | activate \                       | Vindows.             |                     |
| E |                          | 📑 🞻 🐺                            |                                                     |                                  | ▲ 😼 🔁 🅼 🛔            | 1:03 PM<br>/21/2017 |

Пользователь попадает в ту же сессию, из которой вышел в прошлый раз. Перезапуска программ и процессов не происходит.

# Windows 10 (Пользователь 2)

▲ Перед началом настройки убедитесь в том, что установлены драйвера и утилиты JaCarta — "Единый Клиент JaCarta"или "JC-Client". На самом ключеJaCarta должен находиться сертификат пользователя,выпущенный MSCAпо шаблону "Пользователь со смарт-картой" или "Вход со смарт-картой".

#### Настройка подключения

Для подключения к серверу откройте утилиту **Подключение к удалённому рабочему столу,** для этого нажмите **Пуск -> Все программы -> Стандартные -> Подключение к удалённому рабочему столу.** 

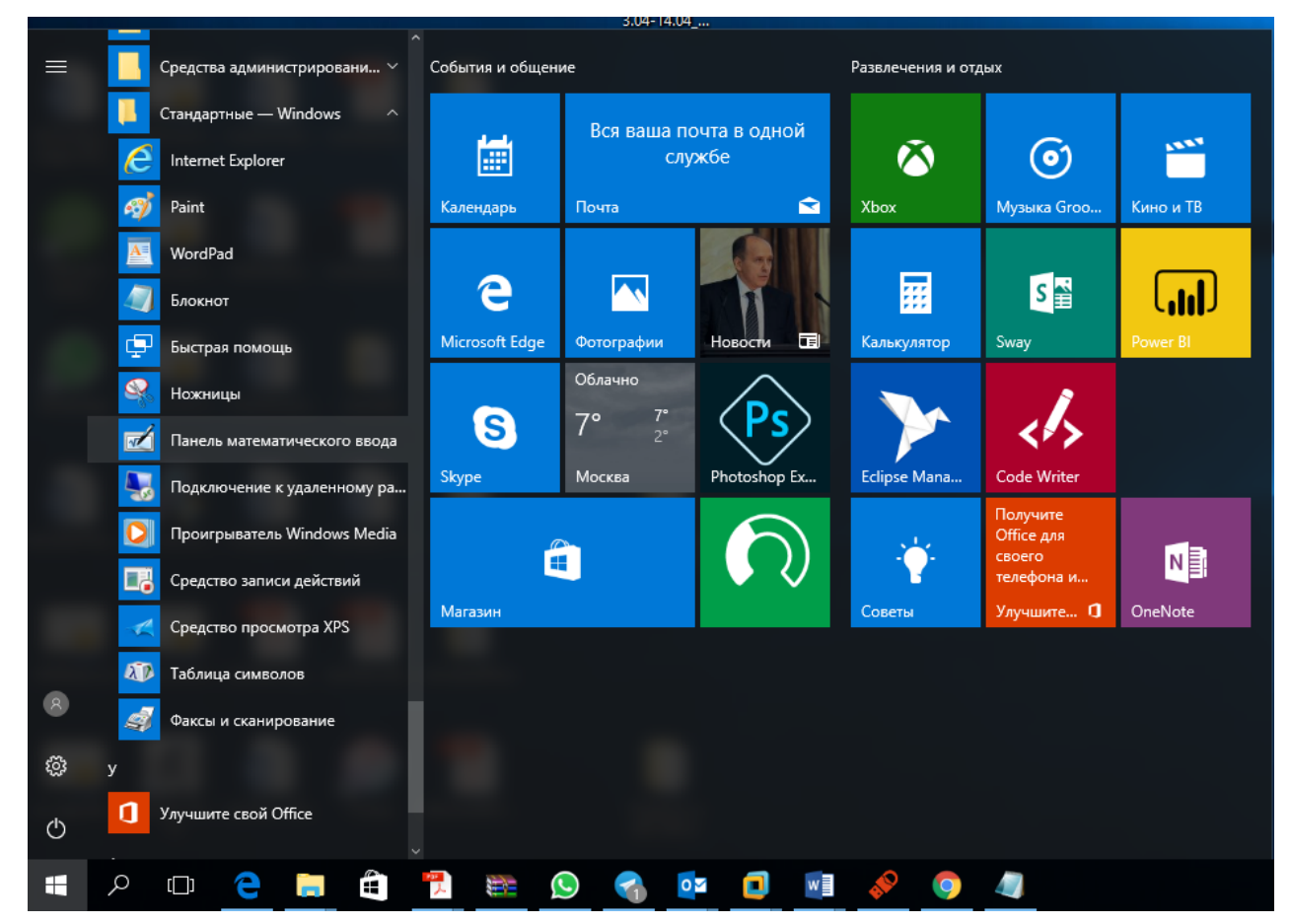

В отобразившемся окне выберите Параметры.

| 퉣 Подключение к удаленному рабочему столу                                | -                   | - |                 | × |
|--------------------------------------------------------------------------|---------------------|---|-----------------|---|
| Подключение к удалени<br>рабочему столу                                  | ному                |   |                 |   |
| <u>К</u> омпьютер: <mark>172.16.12.199</mark><br>Пользователь: Не задано | ~                   |   |                 |   |
| При подключении необходимо будет указать учетные<br>данные.              |                     |   |                 |   |
| 💿 Показать параметры                                                     | Подкл <u>ю</u> чить | ( | <u>С</u> правка |   |

Перейдите на вкладку **Локальные ресурсы** и в поле **Локальные устройства и ресурсы** нажмите **Подробнее.** 

| 퉋 Подключение к удаленному рабочему столу — 🗆 🗙                                                                                                    |
|----------------------------------------------------------------------------------------------------|
| Подключение к удаленному рабочему столу                                                                                                    |
| Общие         Экран         Локальные ресурсы         Взаимодействие         Дополнительно           Звук удаленного рабочего стола         Настроить параметры звука удаленного рабочего стола.         Параметры |
| Клавиатура<br>Использовать сочетания клави <u>ш</u> Windows:<br>Только в полноэкранном режиме<br>Пример: ALT+TAB                                                                                                   |
| Локальные устройства и ресурсы<br>Выберите устройства и ресурсы, которые вы хотите<br>использовать во время удаленного сеанса.<br>☑ Пр <u>и</u> нтеры ☑ Буфер обмена<br>П <u>о</u> дробнее                         |
| Скрыть параметры       Подключить     Справка                                                                                                    |

Если поле Смарт-карты не отмечено, отметьте его.

| 퉣 Подключение к удаленному рабочему столу                                                                                                    | $\times$ |
|----------------------------------------------------------------------------------------------------|----------|
| Подключение к удаленному рабочему столу                                                                                                    |          |
| Покальные устройства и ресурсы<br>Выберите устройства и ресурсы этого компьютера, которые вы<br>хотите использовать во время удаленного сеанса. |          |
| <ul> <li>Смарт-карты</li> <li>Порты</li> <li>Диски</li> <li>Другие поддерживаемые PnP-устройства</li> </ul>                                     |          |
| ОК Отмена                                                                                                    |          |

Сохраните изменения и выполните подключение к серверу, нажав Подключить.

| 퉋 Подключение к удаленному рабочему столу                                                                  | -   |                 | $\times$ |
|----------------------------------------------------------------------------------------------------|-----|-----------------|----------|
| Подключение к удаленному рабочему столу                                                                    |     |                 |          |
| Компьютер: 172.16.12.199  Пользователь: Не задано При подключении необходимо будет указать учетные данные. |     |                 |          |
| 💿 Показать параметры Подключ                                                                               | ить | <u>С</u> правка | I        |

#### В отобразившемся окне выберите Больше вариантов.

| Безопасность Windows                                       | ×                       |  |
|------------------------------------------------------------|-------------------------|--|
| Введите учетные данн                                       | ые                      |  |
| Эти учетные данные будут ис<br>подключении к 172.16.12.199 | спользоваться при<br>). |  |
| Имя пользователя                                           |                         |  |
| Пароль                                                     |                         |  |
| Домен: ALADDIN                                             |                         |  |
| 🔲 Запомнить меня                                           | I                       |  |
| Больше вариантов                                           |                         |  |
| ОК                                                         | Отмена                  |  |
|                                                            |                         |  |

В отобразившемся окне выберите Учётные данные смарт-карты, введите PIN-код и нажмите ОК.

| Безопасн          | ость Windows                                   |                  | × |
|-------------------|------------------------------------------------|------------------|---|
| Введи             | те учетные данн                                | ые               |   |
| Эти уче<br>подклю | тные данные будут ис<br>очении к 172.16.12.199 | пользоваться при |   |
| E                 | vdi01                                          |                  |   |
| س                 | vdi01@al.local                                 |                  |   |
|                   | Учетные данные сма                             | рт-карты         |   |
|                   | ПИН-код                                        |                  |   |
|                   | Запомнить меня                                 |                  |   |
| Больше            | вариантов                                      |                  |   |
| 8                 | Использовать другую                            | учетную запись   |   |
|                   | vdi01<br>vdi01@al.local<br>Учетные данные смар | от-карты         |   |
|                   | Подключите смарт-ка                            | арту             |   |
|                   | ОК                                             | Отмена           |   |
|                   |                                                |                  |   |

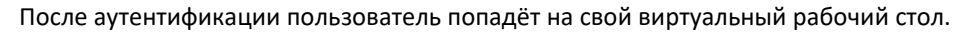

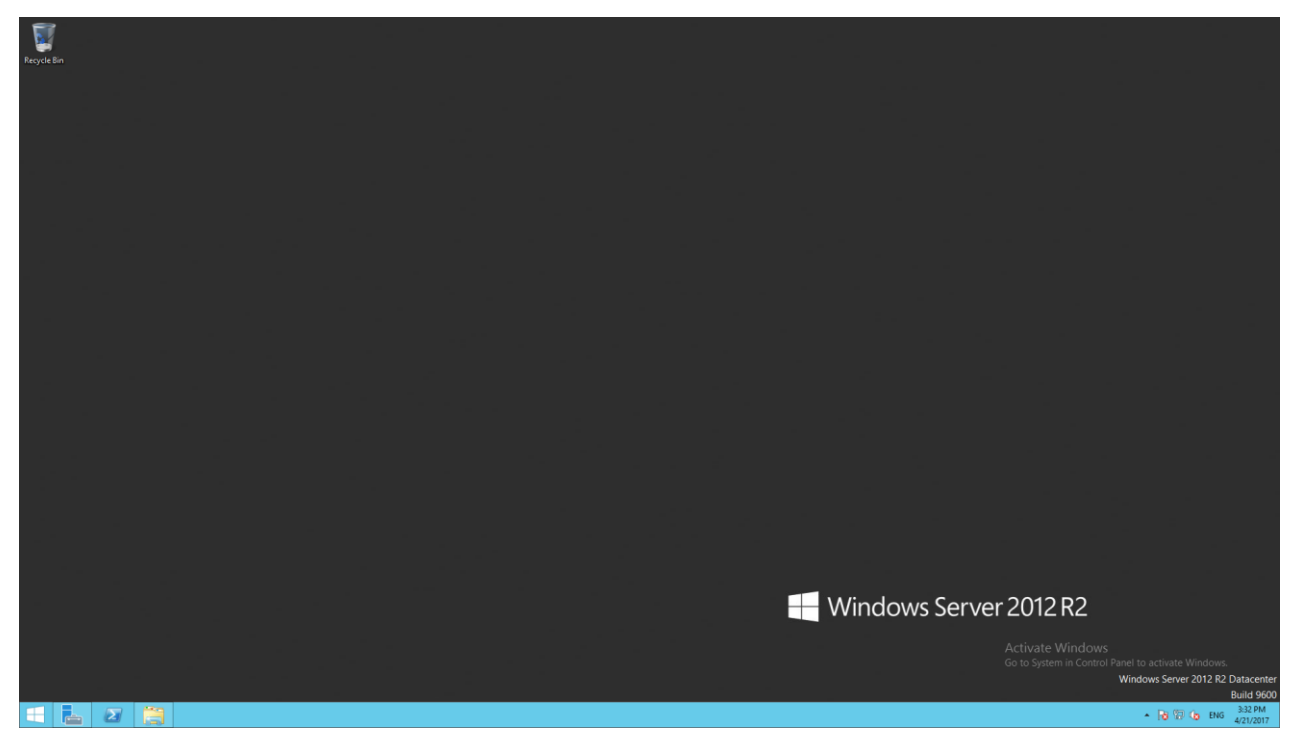

#### Создание ярлыка для быстрого подключения

Для того, чтобы каждый раз не вводить адрес сервера или другие настройки вручную, существует возможность создать ярлык быстрого доступа.

Для этого, открыв **Параметры**, перейдите во вкладку **Общее.** В поле **Параметры подключения** нажмите **Сохранить как...**и укажите путь для сохранения ярлыка быстрого доступа.

| 26    | рабочему                                          | столу                              |                  |  |
|-------|---------------------------------------------------|------------------------------------|------------------|--|
| Общие | Экран Локальные ресурс                            | ы Взаимодействие                   | Дополнительно    |  |
| Парам | етры входа                                        |                                    |                  |  |
| 1     | Введите имя удаленного                            | компьютера.                        |                  |  |
| 0     | <u>К</u> омпьютер: 172.16                         | .12.111                            | ~                |  |
|       | Пользователь:                                     |                                    |                  |  |
|       | При подключении необхо<br>данные.                 | димо будет указать у               | четные           |  |
|       | <u>Р</u> азрешить мне сохра                       | нять учетные данные                |                  |  |
| Парам | етры подключения                                  |                                    |                  |  |
|       | Сохранение текущих пар<br>открытие сохраненного г | аметров подключени:<br>юдключения. | я в RDP-файл или |  |
|       | Сохранить Сох                                     | ранить как                         | ткрыть           |  |

В настоящем примереполученный файл помещён на рабочий стол. Дважды щёлкнув по нему, система попросит предъявить PIN-код от JaCarta.

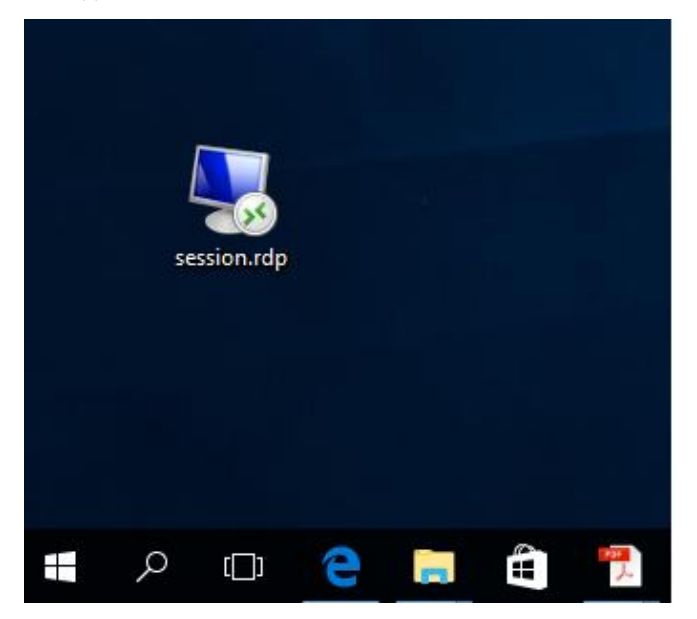

#### Введите PIN-код от JaCarta.

| Безопасность Windows                  |                            |                  | × |
|---------------------------------------|----------------------------|------------------|---|
| Введите учетн                         | ые данн                    | ые               |   |
| Эти учетные данны<br>подключении к 17 | ые будут ис<br>2.16.12.199 | пользоваться при |   |
| rgn vdi01                             |                            |                  |   |
| vdi01@al.                             | ocal                       |                  |   |
| Учетные д                             | анные сма                  | рт-карты         |   |
| ПИН-ко,                               | 1                          |                  | ] |
| 🗌 Запом                               | нить меня                  |                  |   |
| Больше вариантов                      |                            |                  |   |
| ОК                                    |                            | Отмена           |   |
|                                       |                            |                  |   |

1.0

| Recycle Bin |  |                                                   | · · · · · · · · · · · · · · · · · · ·           |
|-------------|--|---------------------------------------------------|-------------------------------------------------|
|             |  |                                                   |                                                 |
|             |  |                                                   |                                                 |
|             |  |                                                   |                                                 |
|             |  |                                                   |                                                 |
|             |  |                                                   |                                                 |
|             |  |                                                   |                                                 |
|             |  |                                                   |                                                 |
|             |  |                                                   |                                                 |
|             |  | <br>lows Server 2012 R2                           |                                                 |
|             |  | <br>Activate Windows<br>Go to System in Control P |                                                 |
| 1 1 2       |  |                                                   | Windows Server 2012 R2 Datacenter<br>Build 9600 |

После аутентификации пользователь попадёт на свой виртуальный рабочий стол.

А Пользователь попадает в ту же сессию, из которой вышел в прошлый раз. Перезапуска программ и процессов не происходит.

## Контакты, техническая поддержка

#### Офис (общие вопросы)

Адрес:129226, Москва, ул. Докукина, д. 16, стр. 1, компания "Аладдин Р.Д."

Телефоны:+7 (495) 223-00-01 (многоканальный), +7 (495) 988-46-40

Факс:+7 (495) 646-08-82

E-mail: aladdin@aladdin-rd.ru (общий)

Web:www.aladdin-rd.ru

Время работы: ежедневно с 10:00 до 19:00, кроме выходных и праздничных дней

#### Техподдержка

Служба техподдержки принимает запросы только в письменном виде через Web-сайт:

#### www.aladdin-rd.ru/support/index.php

Для оперативного решения Вашей проблемы укажите используемый Вами продукт, его версию, подробно опишите условия и сценарии применения, по возможности, снабдите сообщение снимками экрана, примерами исходного кода.

# Регистрация изменений

\_\_\_\_\_

| Версия | Изменения                 |
|--------|---------------------------|
| 1.0    | Исходная версия документа |
|        |                           |
|        |                           |

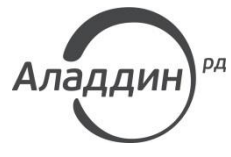

Лицензии ФСТЭК России № 0037 и № 0054 от 18.02.03, № 2874 от 18.05.12 Лицензии ФСБ России № 12632 Н от 20.12.12, № 24530 от 25.02.14 Лицензия Министерства обороны РФ № 1384 от 22.08.16 Система менеджмента качества компании соответствует требованиям стандарта ISO/ИСО 9001-2011 Сертификат СМК ГОСТ Р ИСО 9001-2011 № РОСС RU.ИС72.К00082 от 10.07.15 Аррle Developer

© ЗАО "АладдинР.Д.", 1995–2017. Все права защищены.

Тел. +7 (495) 223-00-01 Email: <u>aladdin@aladdin-rd.ru</u>Web: <u>www.aladdin-rd.ru</u>